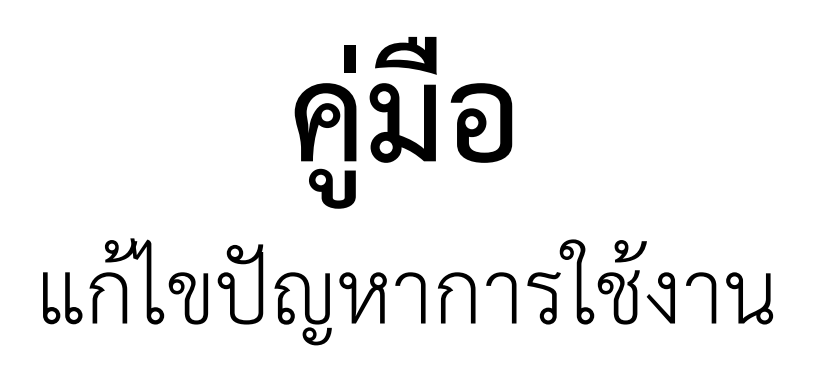

โปรแกรมคำนวณและลงที่หมายแผนที่

งานรังวัดเฉพาะราย

# DOLCAD

# จัดทำโดย

สำนักมาตรฐานและส่งเสริมการรังวัด กรมที่ดิน

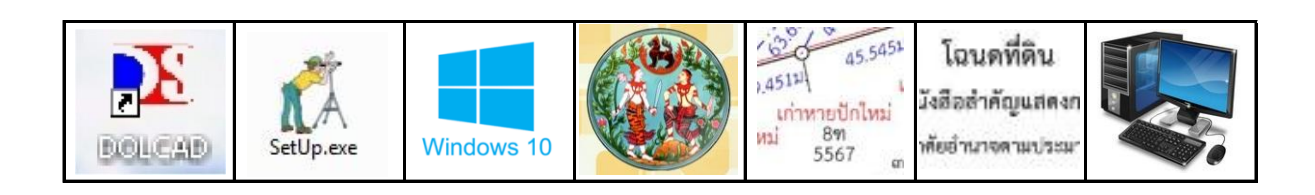

ตามที่กรมที่ดินได้วางแนวทางปฏิบัติให้สำนักงานที่ดินใช้โปรแกรม DOLCAD ในการคำนวณและลงที่หมายแผนที่ งานรังวัดเฉพาะรายในสำนักงานที่ดิน เพื่อให้การคำนวณและ จัดทำเอกสารหลักฐานด้านการรังวัดเฉพาะราย มีความละเอียดถูกต้อง และเป็นมาตรฐานเดียวกัน ทั่วประเทศนั้น

สำนักมาตรฐานและส่งเสริมการรังวัด ในฐานะหน่วยงานที่มีภารกิจตามแผนปฏิบัติงาน ในการให้คำปรึกษา แนะนำ และแก้ไขปัญหาการใช้โปรแกรม DOLCAD ให้กับสำนักงานที่ดิน จึงได้รวบรวมประเด็นคำถามเกี่ยวกับการใช้งานโปรแกรมดังกล่าว ที่ได้เคยมีผู้สอบถามปัญหาผ่านทาง โทรศัพท์ ผ่านทางกลุ่มไลน์ "สมส. ไอทีเซอร์วิส" และช่องทางอื่นๆ นำมารวบรวมและจัดทำเป็น "คู่มือแก้ไขปัญหาการใช้งานโปรแกรมคำนวณและลงที่หมายแผนที่งานรังวัดเฉพาะราย (DOLCAD)" โดยหวังเป็นอย่างยิ่งว่าจะเป็นประโยชน์ต่อเจ้าหน้าที่ผู้เกี่ยวข้อง เพื่อใช้ในการปฏิบัติงานต่อไป

> กลุ่มพัฒนาเทคโนโลยีการรังวัดและทำแผนที่ ส่วนมาตรฐานการรังวัดเฉพาะราย สำนักมาตรฐานและส่งเสริมการรังวัด มิถุนายน 2559

#### <u>สารบัญ</u>

| r                                                                             | เน้า |
|-------------------------------------------------------------------------------|------|
| หมวดที่ 1 เรื่องทั่วไปเกี่ยวกับโปรแกรม DOLCAD                                 | 1    |
| 1.1 โปรแกรม DOLCAD เป็นโปรแกรมเกี่ยวกับอะไร ใช้ทำงานอะไร                      | 1    |
| 1.2 ใครเป็นผู้พัฒนาโปรแกรม DOLCAD                                             | 1    |
| 1.3 ใครเป็นเจ้าของลิขสิทธิ์โปรแกรม DOLCAD                                     | 2    |
| 1.4 โปรแกรม DOLCAD เกี่ยวข้องอย่างไรกับโปรแกรมตระกูล CAD อื่นๆ                | 2    |
| 1.5 โปรแกรมการคำนวณและลงที่หมายแผนที่ ที่กรมที่ดินให้การรับรอง มีอะไรบ้าง     | 3    |
| 1.6 ขอคำแนะนำสำหรับผู้เริ่มต้นใช้งานโปรแกรม DOLCAD 4                          |      |
| หมวดที่ 2 การติดตั้งโปรแกรม DOLCAD                                            | 5    |
| 2.1 สเปคเครื่องคอมพิวเตอร์ที่นำมาติดตั้งและใช้งานโปรแกรม DOLCAD 5             |      |
| 2.2 เครื่องคอมพิวเตอร์ที่ใช้ Windows รุ่นใหม่ สามารถติดตั้ง DOLCAD ได้หรือไม่ | 5    |
| 2.3 สามารถติดตั้งโปรแกรม DOLCAD และ DOLSURVEY ในเครื่องเดียวกัน ได้หรือไม่    | 5    |
| 2.4 ก่อนทำการติดตั้งโปรแกรม DOLCAD ต้องมีการตั้งค่าคอมพิวเตอร์ อย่างไรบ้าง    | 6    |
| 2.5 การติดตั้งโปรแกรม DOLCAD มีขั้นตอนวิธีการอย่างไรบ้าง 9                    |      |
| 2.6 การปรับปรุงโปรแกรม DOLCAD เป็นรุ่นใหม่ มีขั้นตอนวิธีการอย่างไร 12         |      |
| 2.7 การปรับปรุงโปรแกรมเป็นรุ่นใหม่ มีผลกระทบต่อข้อมูลในเครื่องหรือไม่ 12      |      |
| หมวดที่ 3 การแก้ไขปัญหาในการใช้งานโปรแกรม DOLCAD                              | 13   |
| 3.1 โปรแกรม DOLCAD ไม่สามารถติดต่อฐานข้อมูลได้ 13                             |      |
| 3.2 โปรแกรมไม่สามารถสำรองข้อมูลงานรังวัดได้ 20                                |      |
| 3.3 โปรแกรมไม่สามารถบันทึกการตั้งค่ากระดาษของแบบพิมพ์โฉนดที่ดินได้ 21         |      |
| 3.4 โปรแกรมแสดงข้อมูลเป็นเครื่องหมายคำถาม "????" 23                           |      |
| 3.5 โปรแกรมแสดงตัวอักษรในหน้าจอแสดงรูปแผนที่ เป็นตัวเอียง 24                  |      |
| 3.6 โปรแกรมแสดงตัวหนังสือทับกัน ทำให้ไม่สามารถอ่านข้อความได้ 25               |      |
| 3.7 โปรแกรมไม่สามารถเรียกข้อมูลโยงยึดหลักเขตที่ดินได้ 26                      |      |

#### <u>หมวดที่ 1 เรื่องทั่วไปเกี่ยวกับโปรแกรม DOLCAD</u>

#### 1.1 โปรแกรม DOLCAD เป็นโปรแกรมเกี่ยวกับอะไร ใช้ทำงานอะไร

**คำตอบ :** โปรแกรม DOLCAD เป็นโปรแกรมสำหรับ การคำนวณและสร้างรูปแผนที่ในงานรังวัดของกรมที่ดิน โดย หลังจากทำการรังวัดที่ดิน ช่างรังวัดจะนำข้อมูลการรังวัดจาก งานสนาม นำมาป้อนเข้าสู่โปรแกรม DOLCAD เพื่อทำการ คำนวณค่าพิกัดฉากหลักเขตที่ดินและเนื้อที่แปลงที่ดิน รวมถึง สร้างรูปแผนที่แปลงที่ดินสำหรับพิมพ์ลงบนโฉนดที่ดิน และ จัดทำหลักฐานการรังวัดต่างๆ

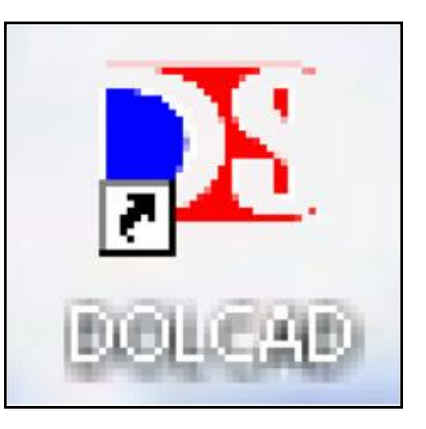

#### 1.2 ใครเป็นผู้พัฒนาโปรแกรม DOLCAD

**คำตอบ :** โปรแกรม DOLCAD เป็นโปรแกรมที่พัฒนาขึ้นตามโครงการพัฒนาระบบสารสนเทศ ที่ดิน (ระยะที่หนึ่ง) ของกรมที่ดิน โดยทีมงานจากบริษัท สามารถคอมเทค จำกัด

|                                                                            |          |             |             |                |                                                |                  |                       | แบ                                                      | บคำนว                              | ณพิกัด                                         | ฉาก                   |                                                |                        | (                                                                     | ร.ว. ๒๙ ง)<br>หน้า∕ด                                                           |
|----------------------------------------------------------------------------|----------|-------------|-------------|----------------|------------------------------------------------|------------------|-----------------------|---------------------------------------------------------|------------------------------------|------------------------------------------------|-----------------------|------------------------------------------------|------------------------|-----------------------------------------------------------------------|--------------------------------------------------------------------------------|
| ประเภท                                                                     | าการ     |             |             |                | <u></u> 113                                    | ปุด (            | On-L                  | ine(ศูนย์ลอ                                             | U)                                 | อักษร                                          | ประจำ                 | เส้น                                           |                        | ฉํานวนหมุด                                                            |                                                                                |
| ตำบล .                                                                     | นาน      | n           |             |                |                                                |                  | อำเภ                  | อนาวัง                                                  |                                    |                                                | จังหวัด               | a M                                            | นองบัวลำ               | ญโซน .                                                                | 48                                                                             |
| ชื่อผู้รัง                                                                 | วัด      |             |             |                |                                                |                  |                       | 2000000                                                 | 000002                             |                                                |                       | ต์:                                            | วแหน่ง                 | นายช่างรังวัดชำ                                                       | นาญงาน                                                                         |
| ทำการร                                                                     | รังวัด   | วัน         | ที          | ອີສ            | เดีย                                           | อน .             |                       | พฤษภาคม                                                 | พ.ศ                                | อสัสัส ถึง                                     | วันที่                | ๒๓เดือน                                        | I                      | าษภาคม พ.                                                             | A. batatat                                                                     |
| ค่าระดัง                                                                   | ບເฉลี่ย  | 4) (H       | 1)          |                |                                                |                  |                       | _                                                       |                                    | รวยก                                           | ารคำน                 | วณเลขที่ .                                     | 23/05/25               | 54 - C001                                                             |                                                                                |
| DOLCA                                                                      | AD V     | ersi        | on          | 10             | 0.2                                            |                  |                       |                                                         |                                    |                                                | 200                   | 5023                                           | II 9610-1              | 2 superados                                                           | 1/1000                                                                         |
|                                                                            |          |             | ~           | 4.9            | U. K.                                          |                  |                       |                                                         |                                    |                                                | 400 1                 | 114                                            |                        |                                                                       | *****************                                                              |
|                                                                            |          |             |             |                | 0.2                                            |                  |                       | ระยะที่                                                 | ระยะที่                            | P.                                             | 10                    | 19                                             |                        | พิกัดฉาก                                                              | <del>ម្ហ ហី សើរ</del> រ                                                        |
| หมุดที่                                                                    | મંર      | มที่ร้      | ้งวัด       | 1              | ภาค                                            | ของ              | ทิศ                   | ระยะที่<br>วัดใด้                                       | ระยะที่<br>ปรับแก้<br>แล้ว         | ระยะตั้ง (                                     | +/ - )                | ระยะราบ (                                      | (+/-)                  | พิกัดฉาก<br>เหนือ                                                     | <del>ยู ที เอ็ม</del><br>ออก                                                   |
| หมุดที่                                                                    | ગંગ      | มที่ร้<br>/ | 330<br>//   | คำ<br>แก้      | ภาค <sup>ะ</sup><br>0                          | 1994             | พิศ<br>//             | ระยะที่<br>วัดได้<br>เมตร                               | ระยะที่<br>ปรับแก้<br>แล้ว<br>เมตร | ระยะตั้ง (<br>เมตร                             | +/ - )<br>ค่าแก้      | ระยะราบ (<br>เมตร                              | ( +/ - )<br>ค่าแก้     | พิกัดจาก<br>เหนือ<br>เมตร                                             | <del>ซู ที เอ็ม</del><br>ออก<br>เมตร                                           |
| หมุดที่<br>On-Line                                                         | 0<br>hi  | มที่ร้<br>/ | ังวัง<br>// | ค่า<br>แก้     | ภาค <sup>ะ</sup><br>0                          | ของ<br> /        | ทิศ<br>//             | ระยะที่<br>วัดได้<br>เมตร                               | ระยะที่<br>ปรับแก้<br>แล้ว<br>เมตร | ระยะตั้ง (<br>เมตร                             | +/ - )<br>ค่าแก้<br>+ | ระยะราบ (<br>เมตร                              | ( +/ - )<br>คำแก้<br>+ | พิกัดฉาก<br>เหนือ<br>เมตร                                             | <del>ชูทีเอ็ม</del><br>ออก<br>เมตร                                             |
| <b>หมุดที่</b><br>On-Line<br>ช-230611                                      | 0<br>Ji  | มที่รั<br>/ | ังวัง<br>// | คำ<br>แก้      | ภาค <sup>ะ</sup><br>0                          | ของ<br> /<br>    | ทิศ<br>//             | ระยะที่<br>วัดได้<br>เมตร                               | ระยะที่<br>ปรับแก้<br>แล้ว<br>เมตร | ระยะตั้ง (<br>เมตร                             | +/ - )<br>ค่าแก้<br>+ | ระยะราบ (<br>เมตร                              | ( +/ - )<br>คำแก้<br>+ | พิกัดฉาก<br>เหนือ<br>เมตร<br>457.373                                  | <del>ซู ที เอ็ม</del><br>ออก<br>เมตร<br>458.76                                 |
| <b>หมุดที่</b><br>On-Line<br>ช-230611<br>5ช-2412                           | 0<br>1j3 | มที่ร้<br>/ | (43)<br>//  | า<br>คำ<br>แก้ | ภาค <sup>•</sup><br>0<br>49                    | 1                | พิศ<br>//<br>32       | ระยะที่<br>วัดได้<br>เมตร<br>14.041                     | ระยะที่<br>ปรับแก้<br>แล้ว<br>เมตร | ระยะตั้ง (<br>เมตร<br>9.048                    | +/ - )<br>ค่าแก้<br>+ | ระยะราบ (<br>เมตร<br>10.736                    | ( +/ - )<br>คำแก้<br>+ | พิกัดฉาก<br>เหนือ<br>เมตร<br>457.373<br>466.433                       | <mark>ซู ที เอ็ม</mark><br>ออก<br>เมตร<br>458.76<br>469.51                     |
| <b>หมุดที่</b><br>On-Line<br><sup>19-230611</sup><br>59-2412<br>39-5023    | 0<br>0   | /           | (v)<br>//   | คำ<br>แก้      | ภาค <sup>4</sup><br>0<br>49                    | 1                | พิศ<br>//<br>32<br>32 | ระยะที่<br>วัดได้<br>เมตร<br>14.041<br>11.701           | ระยะที่<br>ปรับแก้<br>แล้ว<br>เมตร | ระยะตั้ง (<br>เมตร<br>9.048<br>7.540           | +/ - )<br>ค่าแก้<br>+ | ระยะราบ (<br>เมตร<br>10.736<br>8.947           | (+/-)<br>คำแก้<br>+    | พิกัดฉาก<br>เหนือ<br>เมตร<br>457.373<br>466.433<br>473.983            | <mark>ຮູ ກີ ເອັ້ນ</mark><br>ອອກ<br>ເມທ <b>າ</b><br>458.76<br>469.51<br>478.47  |
| <b>หมุดที่</b><br>On-Line<br>24-230611<br>510-2412<br>310-5023<br>310-1589 | 0<br>1/3 | มที่ร้<br>/ | (43)<br>//  | ้ำ แก้         | <b>ภาค</b><br><b>0</b><br>49<br>49<br>49<br>49 | 1 52<br>52<br>52 | ทิศ<br>//<br>32<br>32 | ระยะที่<br>วัดได้<br>เมตร<br>14.041<br>11.701<br>24.445 | ระยะที่<br>ปรับแก้<br>แล้ว<br>เมตร | ระยะตั้ง (<br>เมตร<br>9.048<br>7.540<br>15.753 | +/ - )<br>ค่าแก้<br>+ | ระยะราบ (<br>เมตร<br>10.736<br>8.947<br>18.691 | (+/-)<br>คำแก้<br>+    | พิกัดฉาก<br>เหนือ<br>เมตร<br>457.373<br>466.433<br>473.983<br>489.757 | <mark>ชู ที เอ็ม</mark><br>ออก<br>เมตร<br>458.76<br>469.51<br>478.47<br>497.18 |

#### 1.3 ใ ครเป็นเจ้าของลิขสิทธิ์โปรแกรม DOLCAD

**คำตอบ :** กรมที่ดินในฐานะผู้ว่าจ้างตาม โครงการพัฒนาระบบสารสนเทศที่ดินๆ เป็น เจ้าของลิขสิทธิ์โปรแกรม DOLCAD ดังนั้น ช่างรังวัดของกรมที่ดินรวมถึงสำนักงานช่างรังวัด เอกชน สามารถนำโปรแกรมดังกล่าวไปใช้งานได้ ตามภารกิจของกรมที่ดิน

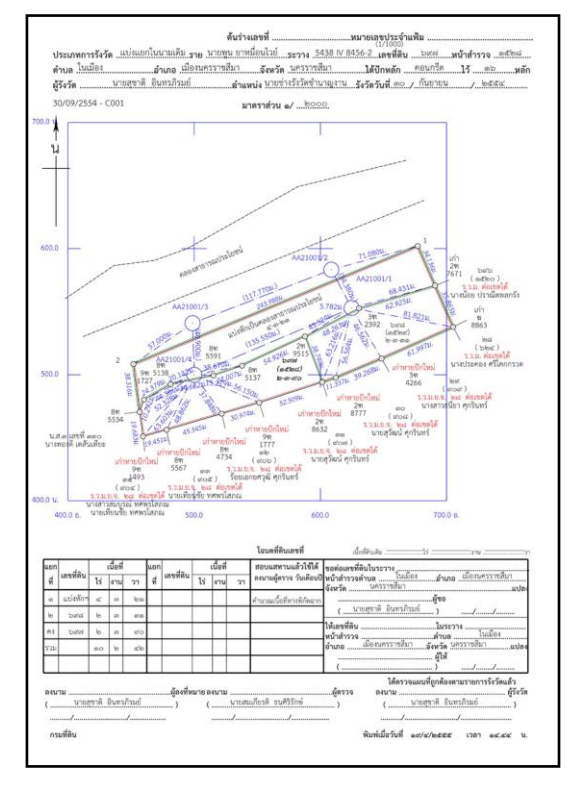

#### 1.4 โปรแกรม DOLCAD เกี่ยวข้องอย่างไรกับโปรแกรมตระกูล CAD อื่นๆในท้องตลาด

คำตอบ : ชื่อโปรแกรม DOLCAD เป็นชื่อที่ตั้งโดย อดีตที่ปรึกษาด้านวิศวกรรมสำรวจ กรมที่ดิน

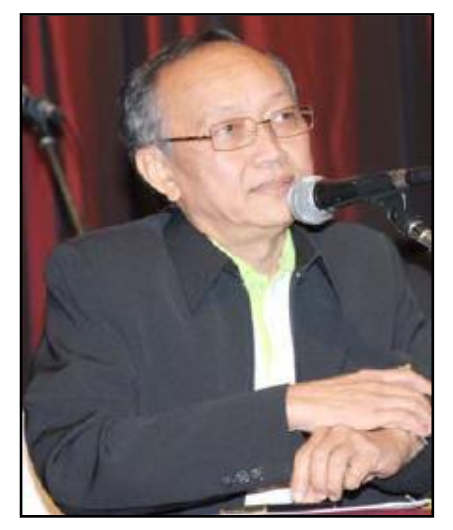

(ท่านไพโรจน์ เผือกวิไล ) โดยคำว่า DOL ย่อมาจาก Department Of Lands ซึ่งหมายถึง กรมที่ดิน ส่วนคำว่า CAD มาจากคำว่า Cadastral Survey ซึ่งหมายถึง การรังวัด ที่ดิน รวมความแล้ว โปรแกรม DOLCAD ก็คือโปรแกรม สำหรับงานรังวัดของกรมที่ดิน คำว่า CAD ในที่นี้ จึงไม่ได้ มีความเกี่ยวข้องกับโปรแกรมคอมพิวเตอร์สำหรับช่วยในการ ออกแบบ (Computer Aided Design) หรือโปรแกรม ตระกูล CAD เช่น โปรแกรม AutoCAD แต่ประการใด

### 1.5 โปรแกรมการคำนวณและลงที่หมายแผนที่ ที่กรมที่ดินให้การรับรอง มีโปรแกรมอะไรบ้าง

**คำตอบ :** ก่อนที่กรมที่ดินจะได้มีการรับรองโปรแกรม DOLCAD ให้ใช้งานได้ในปัจจุบัน ในอดีต ได้เคยมีการพัฒนาโปรแกรมคำนวณรังวัดในลักษณะเดียวกันมาแล้ว ไม่น้อยกว่า 6 โปรแกรม ได้แก่

| โปรแกรม               | สถานะปัจจุบัน                                                             |
|-----------------------|---------------------------------------------------------------------------|
| 1. โปรแกรม AutoLAND   | ถูกยกเลิกและห้ามใช้งานแล้ว เนื่องจากไม่ได้มีการพัฒนา                      |
| 2. โปรแกรม แม่โจ้     | โปรแกรมเพิ่มเติม ให้รองรับแบบพิมพ์และวิธีการคำนวณ                         |
| 3. โปรแกรม Surtec     | แบบใหม่ที่กรมที่ดินกำหนด                                                  |
| 4. โปรแกรม LANDOFFICE | <ul> <li>พัฒนาขึ้นตามโครงการพัฒนาระบบสารสนเทศที่ดิน</li> </ul>            |
| SURVEY                | เพื่อการบริหารจัดการระบบที่ดิน (โครงการต้นแบบฯ)                           |
|                       | - ปัจจุบันถูกทดแทนโดยโปรแกรม DOLCAD แล้วทั้งหมด                           |
| 5. โปรแกรม DOLSURVEY  | <ul> <li>พัฒนาขึ้นตามโครงการพัฒนาระบบคอมพิวเตอร์ใน</li> </ul>             |
|                       | สำนักงานที่ดินเต็มรูปแบบ (โครงการเต็มรูปแบบฯ)                             |
|                       | - ปัจจุบันถูกทดแทนโดยโปรแกรม DOLCAD แล้วบางส่วน                           |
|                       | <ul> <li>ยังสามารถใช้ ในการปฏิบัติ งานได้ ตามระเบียบ ในพื้นที่</li> </ul> |
|                       | นอกโครงการสารสนเทศ                                                        |
| 6. โปรแกรม DOLCAD     | <ul> <li>พัฒนาขึ้นตามโครงการพัฒนาระบบสารสนเทศที่ดิน</li> </ul>            |
|                       | ระยะที่หนึ่ง โดยบริษัท สามารถคอมเทค จำกัด                                 |
|                       | <ul> <li>สามารถใช้ในการปฏิบัติงานได้ในสำนักงานที่ดินทั่วประเทศ</li> </ul> |
|                       | <ul> <li>จะกลายเป็นโปรแกรมคำนวณรังวัด มาตรฐานหนึ่งเดียว</li> </ul>        |
|                       | ของกรมที่ดินในอนาคต                                                       |

#### 1.6 ขอคำแนะนำสำหรับผู้เริ่มต้นใช้งานโปรแกรม DOLCAD

**คำตอบ :** ผู้สนใจใช้งานโปรแกรม DOLCAD สามารถดาวน์โหลดโปรแกรม ได้จากเว็บไซต์ของ สำนักมาตรฐานและส่งเสริมการรังวัด ในเบื้องต้นให้ ศึกษาการใช้โปรแกรมจากไฟล์คู่มือการใช้งาน และไฟล์คู่มือการติดตั้งโปรแกรม ในรูปแบบ PDF ซึ่งอยู่ในแผ่นติดตั้งโปรแกรม

นอกจากนี้ สำนักมาตรฐานและส่งเสริมการรังวัดยังได้จัดทำสื่อวีดิทัศน์สอนการใช้งาน โปรแกรม DOLCAD ซึ่งผู้สนใจ สามารถ ดาวน์โหลดได้จากเว็บไซต์ของสำนักมาตรฐานและส่งเสริม การรังวัด เช่นกัน

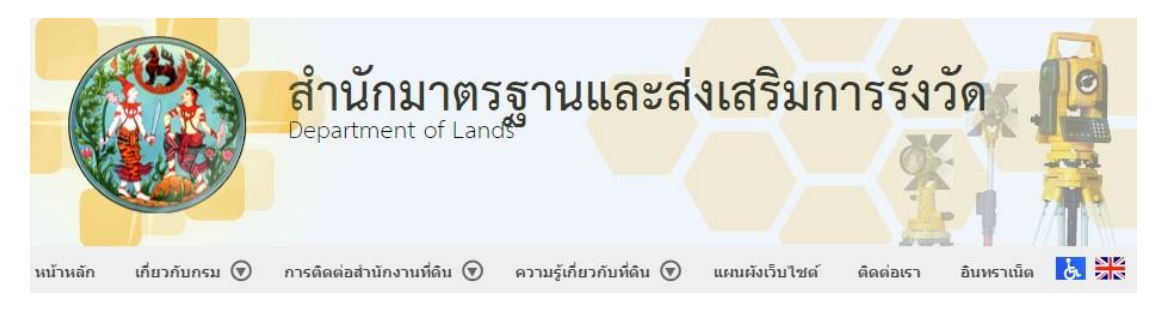

หากพบปัญหา หรือต้องการสอบถามเกี่ยวกับการใช้โปรแกรม สามารถติดต่อได้ที่ กลุ่มพัฒนาเทคโนโลยีการรังวัดและทำแผนที่ ส่วนมาตรฐานการรังวัดเฉพาะราย สำนักมาตรฐาน และส่งเสริมการรังวัด โทร. 02-1415883

#### หมวดที่ 2 การติดตั้งโปรแกรม DOLCAD

#### 2.1 สเปคเครื่องคอมพิวเตอร์ที่นำมาติดตั้งและใช้งานโปรแกรม DOLCAD เป็นอย่างไร

คำตอบ : เครื่องคอมพิวเตอร์สำหรับใช้งานโปรแกรม DOLCAD ควรมีคุณสมบัติในเบื้องต้น ดังนี้

- CPU Pentium 4 processor 1.5 GHz หรือดีกว่า
- RAM 1 GB หรือมากกว่า
- HARDDISK มีเนื้อที่ว่างไม่น้อยกว่า 5 GB
- ระบบปฏิบัติการ Windows XP SP3/VISTA/7 (32/64 bit)
   หรือดีกว่า

ซึ่งเครื่องคอมพิวเตอร์พื้นฐานทั่วไป ที่มีจำหน่ายใน ท้องตลาดปัจจุบัน สามารถติดตั้งใช้งานโปรแกรม DOLCAD ได้

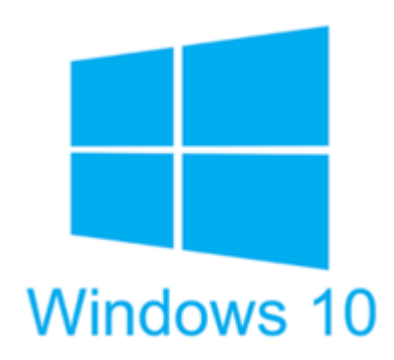

### 2.2 เครื่องคอมพิวเตอร์ที่ใช้ Windows รุ่นใหม่ สามารถ ติดตั้งโปรแกรม DOLCAD ได้หรือไม่

**คำตอบ :** ได้ครับ เครื่องคอมพิวเตอร์ที่ใช้ ระบบปฏิบัติการ ตั้งแต่ Windows XP Service Pack 3 เป็นต้นไป รวมถึง Windows รุ่นใหม่ๆ เช่น Windows 10 Windows 8 หรือ Windows 7 รุ่น 32 บิต และ 64 บิต สามารถติดตั้งโปรแกรม DOLCAD ได้ทั้งหมด

#### 2.3 สามารถติดตั้งใช้งานโปรแกรม DOLCAD และโปรแกรม DOLSURVEY ในคอมพิวเตอร์เครื่องเดียวกัน ได้หรือไม่

**คำตอบ**: โปรแกรม DOLCAD สามารถติดตั้งใช้งานร่วมกับ โปรแกรม DOLSURVEY ในคอมพิวเตอร์เครื่องเดียวกันได้ เนื่องจาก โปรแกรม DOLCAD ใช้ ORACLE เป็นฐานข้อมูล แต่ โปรแกรม DOLSURVEY ใช้ MySQL เป็นฐานข้อมูล

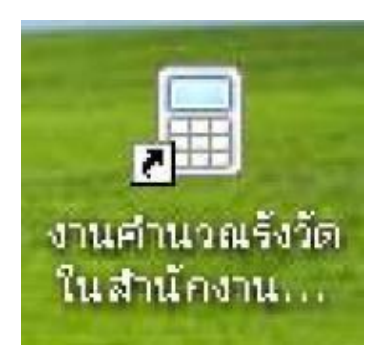

#### 2.4 ก่อนทำการติดตั้งโปรแกรม DOLCAD ต้องมีการตั้งค่าคอมพิวเตอร์ อย่างไรบ้าง

คำตอบ : ก่อนการติดตั้งโปรแกรม DOLCAD ควรตรวจสอบการตั้งค่าของคอมพิวเตอร์ ดังนี้

- 2.4.1 <u>ตั้งค่า User Account Control Settings ให้เป็น Never notify</u> โดย
  - เข้าไปที่ Control Panel > User Accounts and Family Safety > User Accounts เลือก <u>"Change User Account Control settings"</u> ดังรูป

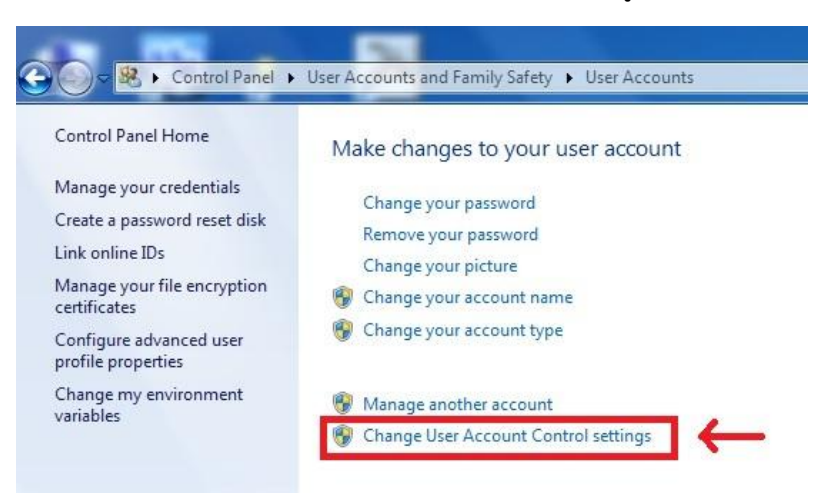

- เลื่อนปุ่ม Slider Bar ให้เป็น <u>"Never notify"</u> ดังรูป แล้วกดปุ่ม OK

| Choc<br>User A<br>Tell mi | se when to be<br>count Control he<br>more about Use<br>vays notify | e notified about changes to your computer<br>Ips prevent potentially harmful programs from making changes to you<br>Account Control settings               | ur computer. |
|---------------------------|--------------------------------------------------------------------|----------------------------------------------------------------------------------------------------|--------------|
| 12                        | - [ -                                                              | Never notify me when:                                                                                                    |              |
|                           |                                                                    | <ul> <li>Programs try to install software or make changes to<br/>my computer</li> <li>I make changes to Windows settings</li> </ul>                        |              |
| _                         |                                                                    | Not recommended. Choose this only if you need to<br>use programs that are not certified for Windows 7<br>because they do not support User Account Control. |              |
| Ne                        | ver notify                                                         |                                                                                                    |              |

## 2.4.2 <u>ตั้งค่า Region and Language ให้เป็น Thai หรือ Thailand</u> โดย

- เข้าไปที่ Control Panel > Clock, Language, and Region เลือก Format ให้เป็น <u>"Thai (Thailand)"</u>

| Control Panel Home                         | 🔗 Region and Languag       | e                                   |
|--------------------------------------------|----------------------------|-------------------------------------|
| ystem and Security<br>letwork and Internet | Formats Location Key       | boards and Languages Administrative |
| lardware and Sound                         | Format:<br>Thai (Thailand) |                                     |
| ser Accounts and Family<br>afety           | Date and time form         | ats                                 |
| ppearance and<br>ersonalization            | Short date:                | dd/MM/yyyy                          |
| lock, Language, and Region                 | Long date:                 | d ММММ уууу                         |
| ase of Access                              | Short time:                | H:mm                                |
|                                            | Long time:                 | H:mm:ss                             |

- เลือก Location เป็น <u>"Thailand"</u>

| Formats          | Location       | Keyboards and Languages    | Administrative  |
|------------------|----------------|----------------------------|-----------------|
| Somes            | software, ii   | ncluding Windows, may pr   | ovide you wit   |
| for a pa         | articular lo   | cation. Some services prov | ide local info  |
|                  | and the second |                            | nae no car nino |
| and              | ther           |                            |                 |
| and un<br>Curren | t location:    |                            |                 |

- เลือก Administrative สังเกตว่า Current language for non-Unicode programs ต้องเป็น <u>"Thai (Thailand)"</u> ถ้าไม่ใช่ ให้กดปุ่ม "Change system locale..."

| Formats                                     | Location                                                                               | Keyboards and L                                                                                           | anguages                                           | Administra                 | tive                    |                              |
|---------------------------------------------|----------------------------------------------------------------------------------------|----------------------------------------------------------------------------------------------------|----------------------------------------------------|----------------------------|-------------------------|------------------------------|
| Welc                                        | ome scree                                                                              | n and new user a                                                                                          | ccounts                                            |                            | -1                      |                              |
| Viev                                        | v and copy<br>ounts and                                                                | your internation                                                                                          | nal setting:<br>its.                               | to the we                  | elcome scr              | een, system                  |
|                                             |                                                                                        |                                                                                                    |                                                    |                            | 🚱 Сору                  | settings                     |
| Tell                                        | me more                                                                                | about these acco                                                                                          | ounts                                              |                            |                         |                              |
|                                             |                                                                                        |                                                                                                    |                                                    |                            |                         |                              |
| Lang                                        | uage for n                                                                             | on-Unicode prog                                                                                           | grams                                              |                            |                         |                              |
| Lang<br>This<br>text<br>Curr                | uage for n<br>s setting (s<br>in program<br>rent langu                                 | on-Unicode prog<br>vstem locale) con<br>ns that do not su<br>age for non-Unic                             | grams<br>ntrols the l<br>upport Uni-<br>code progr | anguage (<br>:ode.<br>ams: | used when               | displaying<br>2              |
| Lang<br>This<br>text<br>Curr                | uage for n<br>setting (sj<br>in prograr<br>rent langu<br>Thai (Thail                   | on-Unicode prog<br>ystem locale) cou<br>ns that do not su<br>age for non-Unic<br>and)                     | grams<br>ntrols the l<br>ipport Uni<br>code progr  | anguage (<br>:ode.<br>ams: | used when               | displaying                   |
| Lang<br>This<br>text<br>Curr                | uage for n<br>s setting (sj<br>in prograr<br>rent langu<br>Thai (Thail                 | on-Unicode prog<br>ystem locale) con<br>ns that do not su<br>age for non-Unic<br>and)                     | grams<br>ntrols the l<br>ipport Uni-<br>code progr | anguage (<br>code,<br>ams: | used when               | displaying<br>2<br>em locale |
| Lang<br>This<br>text<br>Curr                | uage for n<br>s setting (s<br>in prograr<br>rent langu<br>Thai (Thail                  | on-Unicode prog<br>ystem locale) com<br>ns that do not su<br>age for non-Unic<br>and)                     | grams<br>ntrols the l<br>upport Uni-<br>code progr | anguage t<br>code.<br>ams: | used when               | displaying<br>2<br>em locale |
| Lang<br>This<br>text<br>Curr<br><u>What</u> | uage for n<br>s setting (sj<br>in prograr<br>rent langu<br>Thai (Thail<br>at is systen | on-Unicode prog<br>ystem locale) con<br>ns that do not su<br>age for non-Unic<br>and)                     | grams<br>ntrols the l<br>ipport Uni-<br>code progr | anguage t<br>code.<br>ams: | used when               | displaying<br>2<br>m locale  |
| Lang<br>This<br>text<br>Cur                 | uage for n<br>s setting (s<br>in prograr<br>rent langu<br>Thai (Thail<br>at is systen  | on-Unicode prog<br>ystem locale) cou<br>ns that do not su<br>age for non-Unic<br>and)<br><u>n locale?</u> | grams<br>ntrols the l<br>ipport Uni-<br>code progr | anguage (<br>code,<br>ams: | used when<br>ange syste | displaying<br>2<br>m locale  |

- เลือก Current system locale เป็น <u>"Thai (Thailand)"</u> แล้วกดปุ่ม OK

| that do not sup | port Unicode. This se | e) to use when display    | ing text in programs |
|-----------------|-----------------------|---------------------------|----------------------|
| computer.       |                       | tting affects all user ac | counts on the        |
| Thai (Thailand  | )                     |                           | -                    |

- กดปุ่ม Apply และ OK

#### 2.5 การติดตั้งโปรแกรม DOLCAD มีขั้นตอนวิธีการอย่างไรบ้าง

คำตอบ : การติดตั้งโปรแกรม DOLCAD มี 2 วิธี ดังนี้

<u>วิธีติดตั้งผ่านหน้าจอติดตั้งโปรแกรม</u> เหมาะสำหรับการติดตั้งโปรแกรม
 ในเครื่องคอมพิวเตอร์ที่ใช้ระบบปฏิบัติการเป็น Windows XP โดยเมื่อเรียกใช้คำสั่ง SETUP.EXE
 จะมีหน้าจอให้เลือกติดตั้งโปรแกรมเป็นลำดับขั้นตอน อย่างไรก็ตาม Windows รุ่นใหม่ๆ
 มักจะป้องกันการทำงานในเบื้องหลังโดยอัตโนมัติ ทำให้ติดตั้งโปรแกรมโดยวิธีนี้ไม่สำเร็จ

<u>วิธีติดตั้ง โดยผู้ใช้เลือกไฟล์ติดตั้ง เอง</u> เหมาะสำหรับการติดตั้งในเครื่องคอมพิวเตอร์
 ที่ใช้ระบบปฏิบัติการ Windows ทุกรุ่น ที่โปรแกรมรองรับ เช่น Windows 10, Windows 8,
 Windows 7 (รุ่น 32 และ 64 บิต) รวมถึง Windows XP ด้วย มีลำดับขั้นตอนที่เหมือนกัน
 กับการติดตั้งผ่านหน้าจอติดตั้งโปรแกรม เพียงแต่ผู้ใช้ต้องทำการเลือกไฟล์และทำการติดตั้งเอง

2.5.1 <u>วิธีติดตั้งโปรแกรม DOLCAD ผ่านหน้าจอติดตั้งโปรแกรม</u> มีขั้นตอนดังนี้

- เลือกคำสั่ง SETUP.EXE จากแผ่นติดตั้งโปรแกรม

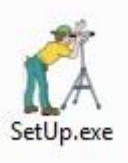

จะปรากฏหน้าจอดังรูป

| แพิม -        | ช่วยเหลือ 🔻                                                                                         |
|---------------|----------------------------------------------------------------------------------------------------|
| 1.6           | โดติ้งฟอบท์ ไทยสารบรรณ                                                                              |
| 2.            | คิดตั้งสถาพแวดล้อมทั่วไป                                                                            |
| 8 3.6         | ดดิ้งฐานข้อมูล Oracle XE                                                                            |
|               | 3.1 ฐานข้อมูล Oracle XE                                                                             |
|               | 2.2 sta with surround                                                                               |
| 1.1           | ว.2 สรางผู้ เอง เนริณขอมุล                                                                          |
| 4.            | 3.2 สรางศู เอง ณฐานขอมุล<br>ลิตตั้งโปรแกรมศานวณรังวัด                                               |
| 4.<br>5.      | 3.∠ สรางสู เอง เบฐานขอมูล<br>ลิตติ้งโปรแกรมศานวณรังวัด<br>ลิตติ้งสำนักงาน,จังหวัด และประเภทกลุ่     |
| 4.<br>5.      | 3.∠ สรางเรเธง เบฐานขอมูล<br>ลิลติ้งโปรเทรมศานวณรังวัด<br>ลิลติ้งสานักงาน,จังหวัด และประเภทกลุ่<br>ง |
| 4.<br>5.<br>< | 3.2 สราจสุ เอง เบฐานขอมูล<br>ลิลลิ้งโปรแกรมศานวณรังวัล<br>ลิลลิ้งสำนักงาน,จังหวัล และประเภทกลุ่     |

- เลือกขั้นตอนที่ 1 ติดตั้งฟอนท์ไทยสารบรรณ แล้วกดปุ่ม "ติดตั้ง"
- เลือกขั้นตอนที่ 2 ติดตั้งสภาพแวดล้อมทั่วไป แล้วกดปุ่ม "ติดตั้ง"
- เลือกขั้นตอนที่ 3.1 ฐานข้อมูล Oracle XE กดปุ่ม"ติดตั้ง" เสร็จแล้วให้ Restart 1 ครั้ง
- เลือกขั้นตอนที่ 3.2 สร้างผู้ใช้งานฐานข้อมูล แล้วกดปุ่ม "ติดตั้ง"
- เลือกขั้นตอนที่ 4 ติดตั้งโปรแกรมคำนวณรังวัด แล้วกดปุ่ม "ติดตั้ง"
- เลือกขั้นตอนที่ 5 ติดตั้งสำนักงาน จังหวัด และประเภทกลุ่มงาน แล้วกดปุ่ม "ติดตั้ง"

#### <u>วิธีติดตั้งโปรแกรม DOLCAD โดยผู้ใช้เลือกไฟล์ติดตั้งเอง</u> 2.5.2

#### ขั้นตอนที่ 1 ติดตั้งฟอนท์ไทยสารบรรณ

Copy Fonts จาก โฟลเดอร์ Fonts

fonts

ภายในแผ่นติดตั้งโปรแกรม

ไปไว้ที่ C:\Windows\Fonts

#### <u>ขั้นตอนที่ 2</u> ติดตั้งสภาพแวดล้อมทั่วไป

โดย Double Click Files เพื่อติดตั้งโปรแกรมดังต่อไปนี้

#### 2.1 .NET Framework

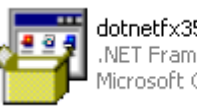

dotnetfx35sp1 NET Framework 3.5 Setup Microsoft Corporation

- 2.2 **Crystal Report** 
  - กรณีระบบปฏิบัติการ 32 bits

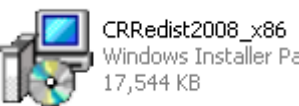

CRRedist2008\_x86 Windows Installer Package 17,544 KB

- กรณีระบบปฏิบัติการ 64 bits

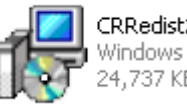

CRRedist2008\_x64 Windows Installer Package 24,737 KB

#### 2.3 MapWinGIS

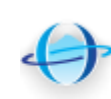

MapWinGIS-v4.8RC2 MapWindow GIS [www.MapWi... MapWindow Open Source Tea...

#### <u>ขั้นตอนที่ 3.1</u> ติดตั้งฐานข้อมูล ORACLE

Double Click Files ติดตั้ง ดังนี้

- กรณีระบบปฏิบัติการ 32 bits

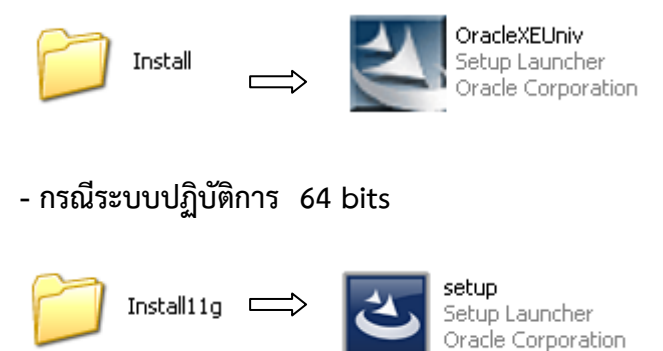

ระหว่างติดตั้ง ถ้ามีการถาม Password ในช่อง Enter Password และ Confirm Password ให้ป้อน "dol" ทั้งสองช่อง ติดตั้งเสร็จขั้นตอนนี้ให้ Re-Start เครื่อง

#### <u>ขั้นตอนที่ 3.2</u> ติดตั้งผู้ใช้งานฐานข้อมูล

Double Click Files ติดตั้ง

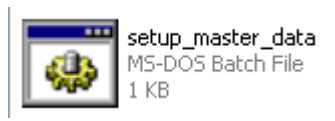

#### <u>ขั้นตอนที่ 4</u> ติดตั้งโปรแกรมคำนวณรังวัด

Double Click Files ติดตั้ง

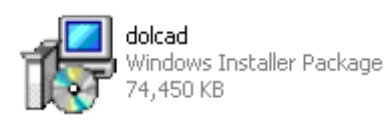

#### <u>ขั้นตอนที่ 5</u> แก้ไขข้อมูล Registration ของโปรแกรม

Double Click Files ติดตั้ง

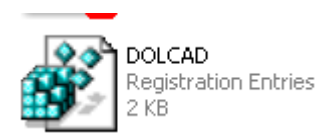

เมื่อติดตั้งเสร็จเรียบร้อย เข้าโปรแกรม DOLCAD ต้องไปเปลี่ยนชื่อสำนักงานที่ดินเองภายหลัง

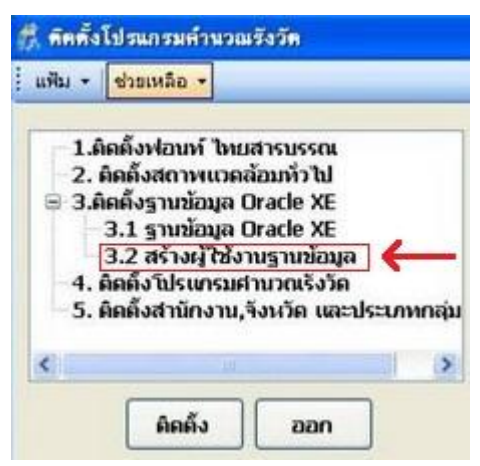

#### 2.6 การปรับปรุงโปรแกรม DOLCAD เป็นรุ่นใหม่ มีขั้นตอนวิธีการอย่างไร

คำตอบ: การปรับปรุงโปรแกรมเป็นรุ่นใหม่ ให้ทำ การสำรองข้อมูลเดิมก่อน ทุกครั้ง และใช้วิธีการติดตั้ง โปรแกรม ตามหัวข้อ 2.5 ตั้งแต่ ขั้นตอนที่ 3.2 สร้างผู้ใช้งานฐานข้อมูล เป็นต้นไป (ไม่ต้องทำขั้นตอนที่ 1 ขั้นตอนที่ 2 และขั้นตอนที่ 3.1)

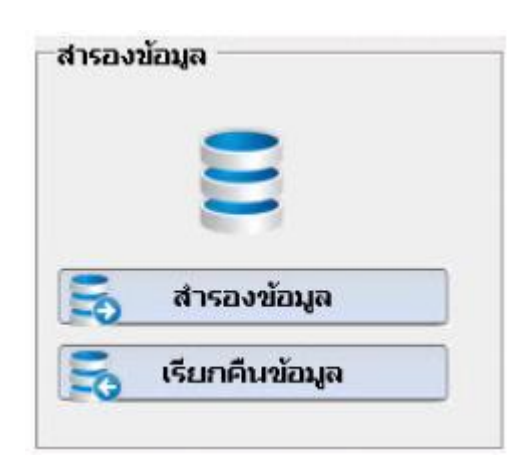

# 2.7 การปรับปรุงโปรแกรมเป็นรุ่นใหม่ มีผลกระทบ ต่อข้อมูลในเครื่องหรือไม่

**คำตอบ :** การติดตั้งโปรแกรม DOLCAD หรือปรับปรุงโปรแกรมเป็นรุ่นใหม่ จะทำให้ข้อมูลเดิม ในเครื่องสูญหาย ดังนั้น หาก ในเครื่องมีข้อมูล เดิม ที่ต้องใช้งาน จะต้องทำการ <u>สำรองข้อมูลเดิม</u> ก่อนทุกครั้ง <u>หมวดที่ 3 การแก้ไขปัญหาในการใช้งานโปรแกรม DOLCAD</u>

#### 3.1 โปรแกรม DOLCAD ไม่สามารถติดต่อฐานข้อมูลได้

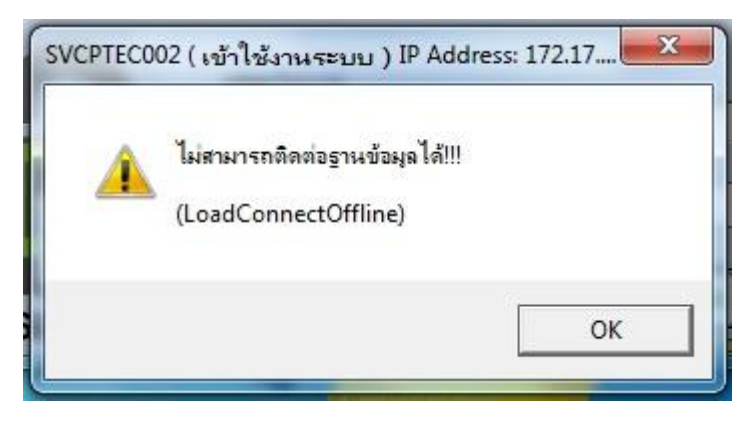

**วิธีแก้ไข** : กรณีเครื่องคอมพิวเตอร์ที่เพิ่งติดตั้งโปรแกรม DOLCAD ใหม่ หากเข้าใช้งานโปรแกรม เป็นครั้งแรก แล้วโปรแกรมแสดงข้อผิดพลาดว่า "ไม่สามารถติดต่อฐานข้อมูลได้ " อาจเกิดจาก สาเหตุตามข้อ 1 ของตารางด้านล่าง

ถ้าเป็นกรณี เครื่องคอมพิวเตอร์ ที่ติดตั้งและใช้งานโปรแกรม DOLCAD เป็นปกติ แต่ต่อมาโปรแกรมแสดงข้อผิดพลาดว่า "ไม่สามารถติดต่อฐานข้อมูลได้" อาจเกิดจากสาเหตุตาม ข้อ 2 ถึง 5 ของตาราง ให้ทดลองแก้ไขปัญหา โดยวิธีการในข้อ 3.1.1, 3.1.2 และ 3.1.3 ตามลำดับ

| สาเหตุปัญหา                                                                            | คำแนะนำ                                                                                                    |
|----------------------------------------------------------------------------------------|----------------------------------------------------------------------------------------------------|
| <ol> <li>ยังไม่ได้ติดตั้ง Oracle หรือ การติดตั้ง</li> <li>Oracle ไม่สมบูรณ์</li> </ol> | ทดลองติดตั้งโปรแกรมใหม่ ตามข้อ 2.5<br>ถ้ายังติดต่อฐานข้อมูลไม่ได้ ให้ดูหัวข้อถัดไป                                              |
| <ol> <li>ติดตั้ง Oracle แล้ว แต่ฐานข้อมูลถูกหยุดการ</li></ol>                          | แก้ไขตามวิธีการ ในข้อ 3.1.1 ถ้ายังติดต่อ                                                                                        |
| ทำงาน หรือไม่ได้เปิดใช้งาน                                                             | ฐานข้อมูลไม่ได้ ให้ดูหัวข้อถัดไป                                                                                                |
| <ol> <li>ติดตั้ง Oracle แล้ว แต่ Password ของ</li></ol>                                | แก้ไขตามวิธีการ ในข้อ 3.1.2 ถ้ายังติดต่อ                                                                                        |
| ฐานข้อมูลหมดอายุการใช้งาน                                                              | ฐานข้อมูลไม่ได้ ให้ดูหัวข้อถัดไป                                                                                                |
| <ol> <li>ติดตั้ง Oracle แล้ว แต่ฐานข้อมูลถูกล็อค</li></ol>                             | แก้ไขตามวิธีการ ในข้อ 3.1.3 ถ้ายังติดต่อ                                                                                        |
| ไม่ให้ทำงาน                                                                            | ฐานข้อมูลไม่ได้ ให้ดูหัวข้อถัดไป                                                                                                |
| 5. ติดตั้ง Oracle แล้ว แต่ระบบไฟล์ฐานข้อมูล<br>เกิดความเสียหาย                         | ควรติดต่อ สมส. หรือบริษัทผู้พัฒนาระบบ โดย<br>อาจต้องติดตั้งโปรแกรมใหม่ แล้วเรียกคืนข้อมูล<br>ล่าสุด เท่าที่ได้เคยสำรองข้อมูลไว้ |

#### 3.1.1 <u>การสตาร์ทเซอร์วิสของฐานข้อมูล Oracle</u> มีขั้นตอนดังนี้

- ไปที่ Start windows > All Programs > Oracle Database 10g Express Edition หรือ Oracle Database 11g Express Edition <u>เลือก Stop Database</u>

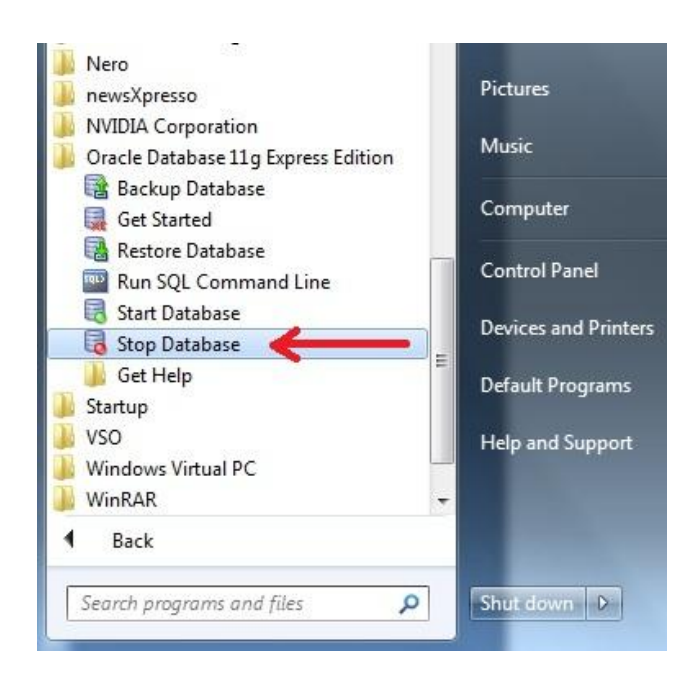

รอหน้าจอแสดงว่า "The OracleServiceXE service was stopped successfully" ดังรูป

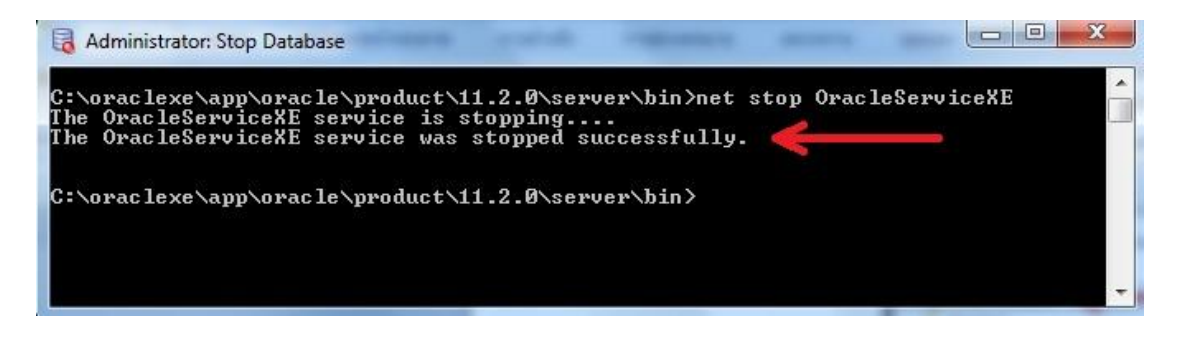

- ไปที่ Start windows > All Programs > Oracle Database 10g Express Edition หรือ Oracle Database 11g Express Edition <u>เลือก Start Database</u>

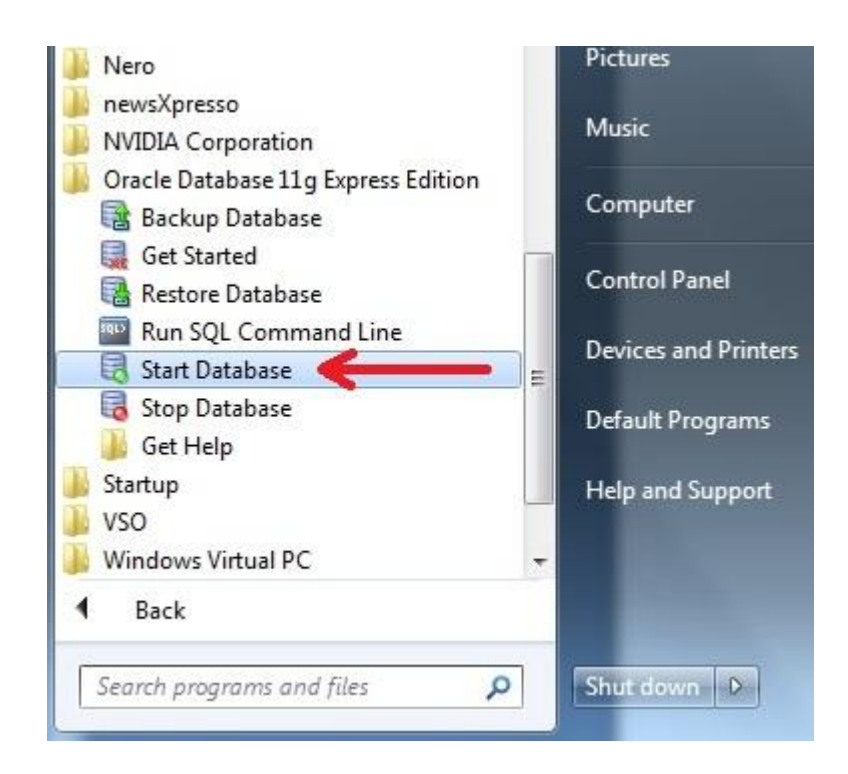

รอหน้าจอแสดงว่า "The OracleServiceXE service was started successfully" ดังรูป

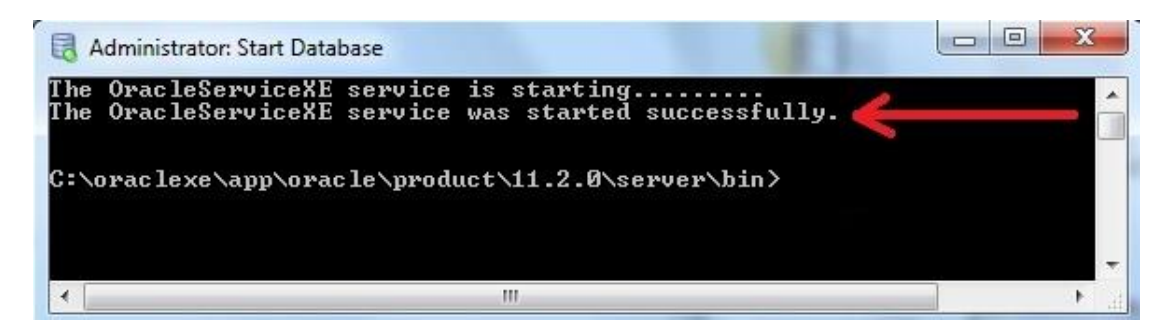

 ปิดหน้าจอ แล้วเข้าโปรแกรม DOLCAD อีกครั้ง หากยังมีปัญหาเหมือนเดิม ให้ลองแก้ไข โดยวิธีการในข้อ 3.1.2

- 3.1.2 <u>การแก้ไขกรณี Password ฐานข้อมูล Oracle หมดอายุ</u> มีขั้นตอนดังนี้
- ไปที่ Start windows พิมพ์ในช่องค้นหาว่า <u>cmd</u> กด Enter

| cmd.exe           |                       |
|-------------------|-----------------------|
|                   | <b>Α</b> δ , <b>2</b> |
|                   | พมพ cmd แลวกด Enter   |
| ♀ See more result | พมพ cmd แลวกด Enter   |

- แต่ละเครื่องอาจแสดง Path ต่างกัน ให้พิมพ์ "cd c:\windows\system32" กด Enter

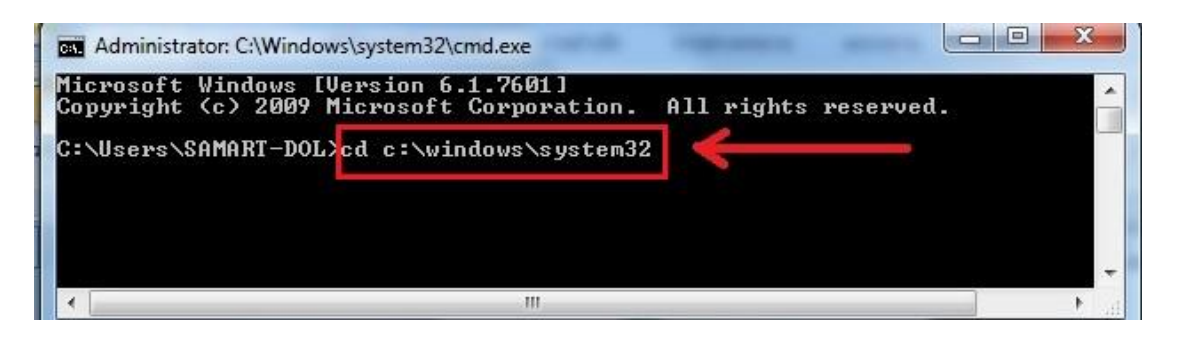

 พิมพ์ "sqlplus svo/svoPassw0rd" กด Enter (ข้อพึงระวัง คำว่า Passw0rd ใช้ตัว P เป็นตัวพิมพ์ใหญ่ และใช้เลขศูนย์แทนตัวโอ)

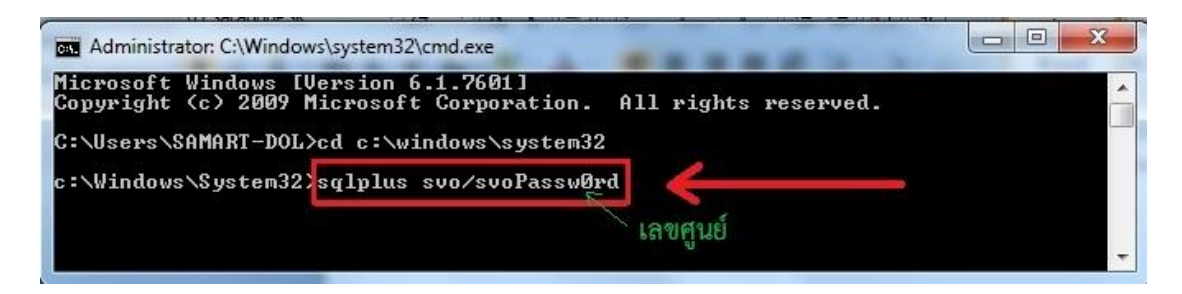

หากเป็นกรณี Password ฐานข้อมูลหมดอายุ จะมีหน้าจอให้ป้อนรหัสผ่านใหม่ หรือ
 New Password: ดังรูป (แต่ถ้าเป็นกรณีฐานข้อมูลถูกล็อค หน้าจอจะแสดงคำว่า
 "Enter user-name" ต้องแก้ไขโดยวิธีตามข้อ 3.1.3 แทน)

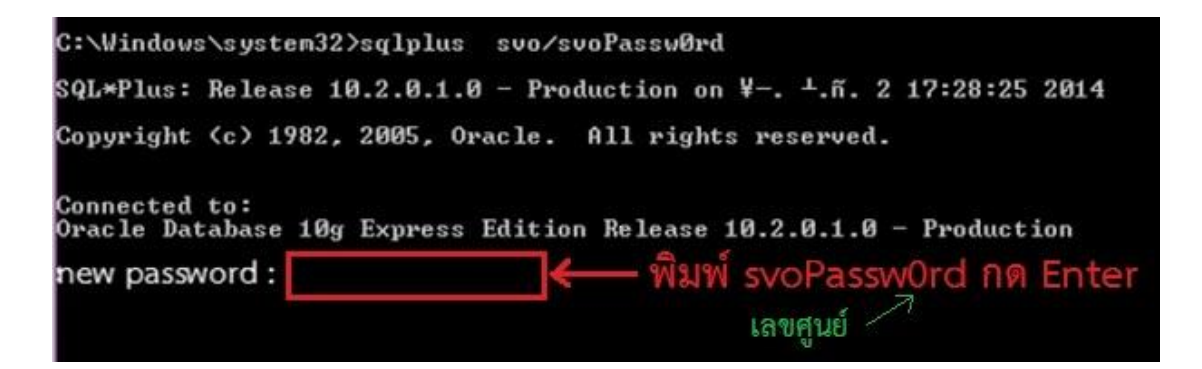

- ในช่อง New Password: ให้พิมพ์ "svoPassw0rd" แล้วกดปุ่ม Enter โปรแกรมจะให้ ยืนยันรหัสผ่านใหม่ ให้ พิมพ์ "svoPassw0rd" แล้วกดปุ่ม Enter ซ้ำอีกครั้ง (ข้อพึงระวัง คำว่า Passw0rd ใช้ตัว P เป็นตัวพิมพ์ใหญ่ และใช้เลขศูนย์แทนตัวโอ ในขณะป้อน รหัสผ่าน ต้องพิมพ์ด้วยความระมัดระวังเพราะจะไม่มีข้อความแสดงให้เห็น)
- ปิดหน้าจอ แล้วเข้าโปรแกรม DOLCAD อีกครั้ง หากยังมีปัญหาเหมือนเดิม ให้ลองแก้ไข โดยวิธีการในข้อ 3.1.3

3.1.3 <u>การแก้ไขกรณีฐานข้อมูลถูกล็อค</u> มีขั้นตอนดังนี้

การแก้ไขกรณี Password ฐานข้อมูล Oracle หมดอายุ ตามข้อ 3.1.2 หากพิมพ์คำสั่ง "sqlplus svo/svoPassw0rd" กด Enter แล้วหน้าจอแสดงข้อความว่า "Enter user-name" แสดงว่าปัญหาอาจเกิดจากฐานข้อมูลถูกล็อค ซึ่งต้องแก้ไข ดังนี้

- ไปที่ Start windows พิมพ์ในช่องค้นหาว่า <u>cmd</u> กด Enter

| cmd.exe         |                                       |
|-----------------|---------------------------------------|
|                 | พิมพ์ cmd แล้วอด Enter                |
|                 | A A A A A A A A A A A A A A A A A A A |
| See more result |                                       |

- พิมพ์ "cd c:\windows\system32" กด Enter ดังรูป

| Administrator: C:\Windows\system32\cmd.exe                                                                                                    |   |
|----------------------------------------------------------------------------------------------------|---|
| icrosoft Windows [Version 6.1.7601]<br>opyright (c) 2009 Microsoft Corporation. All rights reserved.<br>:\Users\SAMART-DOL\cd c:\windows\system32 |   |
| ·III                                                                                                    | • |

พิมพ์ "sqlplus / as sysdba" กด Enter (ข้อพึงระวัง ต้องเว้นวรรคระหว่างคำว่า
 "sqlplus" <วรรค> "/" <วรรค> "as" <วรรค> "sysdba") ดังรูป

| 📾 Administrator: Command Prompt - sqlplus / as sysdba                                                  | 3 |
|----------------------------------------------------------------------------------------------------|---|
| Microsoft Windows [Version 6.1.7601]<br>Copyright (c) 2009 Microsoft Corporation. All rights reserved. | - |
| C:\Users\SAMART-DOL>cd c:\windows\system32                                                             |   |
| c:\Windows\System32)sqlplus / as sysdba 🧹                                                              |   |
| SQL*Plus: Release 11.2.0.2.0 Production on $4-$ . $\pm$ E.T. 2 14:02:06 2016                           |   |
| Copyright (c) 1982, 2010, Oracle. All rights reserved.                                                 |   |
| Connected to:<br>Oracle Database 11g Express Edition Release 11.2.0.2.0 - Production                   |   |
| SQL>                                                                                                   |   |
|                                                                                                    |   |
|                                                                                                    | , |

 พิมพ์ "alter user svo identified by svoPassw0rd account unlock;" กด Enter (ข้อพึงระวัง คำว่า Passw0rd ใช้ตัว P เป็นตัวพิมพ์ใหญ่ และใช้เลขศูนย์แทนตัวโอ) ดังรูป

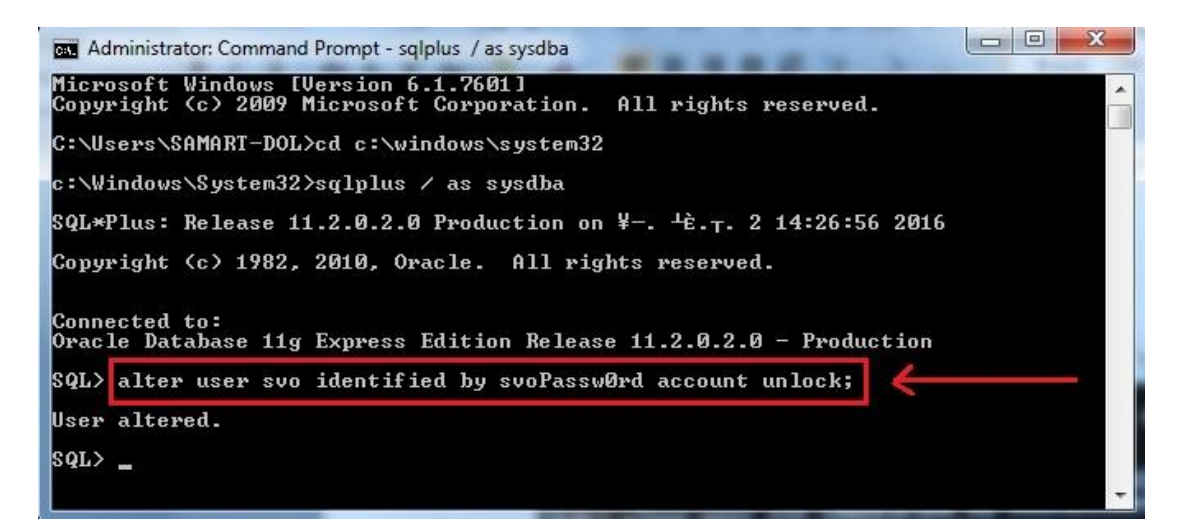

 ปิดหน้าจอ แล้วเข้าโปรแกรม DOLCAD อีกครั้ง หากยังมีปัญหาเหมือนเดิม อาจเกิดจาก ไฟล์ฐานข้อมูลเกิดความเสียหาย ควรติดต่อ สมส. หรือบริษัทผู้พัฒนาระบบ โดยอาจต้อง ติดตั้งโปรแกรมใหม่ แล้วเรียกคืนข้อมูลล่าสุด เท่าที่ได้เคยสำรองข้อมูลไว้

#### 3.2 โปรแกรมไม่สามารถสำรองข้อมูลงานรังวัดได้

| 'CPINF003 ( นำเข้า/ส่งออก ข้อมูล ) |                                                                                                    | 23   |
|------------------------------------|----------------------------------------------------------------------------------------------------|------|
|                                    | น่าเข้าข้อมูลโดยเปลี่ยนวันที่/สำดับที่รับเรื่อง                                                                            |      |
|                                    | สำรองข้อมูล ส่งออกข่                                                                                                    | อมูล |
|                                    | นาเข้าข้ะ                                                                                                    | ານູລ |
| ข้อมูลเส้นโครงงานฯ                 | วันที่รับเรื่อง / /ค้นหาล้างสำรองข้อมูล                                                                                    |      |
|                                    | กำลังสำรองข้อมูล 🦲                                                                                                    |      |
|                                    | ชื่อไฟล์: 1036_2-2-2559.xm/<br>☑ เลือกทั้งหมด 1 / 18                                                                       |      |
| 🔇 นำเข้า - หมุดดาวเทียม            | ♥ 02/02/2559-<br>♥ 03/03,<br>♥ 03/03,<br>♥ 03/03,<br>♥ 04,0<br>♥ 0                                                         |      |
| 🔇 ส่งออก - หมุดดาวเทียม            | 03/05, กำลึงสำรองข้อมูล           Ø 03/05,         กำลึงสำรองข้อมูล           Ø 08/05,         ชื่อไฟล์: 1036 2-2-2559 xml |      |
| 🚷 นำเข้า - หมุดดาวเทียม VRS        |                                                                                                    |      |
| 🔇 นำเข้า - เส้นโครงงานหลัก,ย่อย    | ▼ 11/03  <br>▼ 15/03  <br>15/03   15/03                                                                                    |      |
| 🔕 ส่งออก - เส้นโครงงานหลัก,ย่อย    | สารองข้อมูลคิญานรังวัด                                                                                                    |      |
| 🛞 นำเข้า - Shape File              | 🦉 👔 Retrieving the COM class factory for component with CLSID<br>(COFAC9FR-1D02-8D9-8D4R-4F922C8CD13) failed due to the    | กน   |
| 🔇 ส่งออก - Shape File              | following error: 8007007e.                                                                                                 | 115  |
|                                    |                                                                                                    |      |
|                                    | ОК                                                                                                    |      |
|                                    | <u>لاً</u>                                                                                                    | ด    |

**วิธีแก้ไข :** ให้ติดตั้งโปรแกรมใหม่ เฉพาะในขั้นตอนที่ 2 (ติดตั้งสภาพแวดล้อมทั่วไป ) โดยกรณีนี้ สามารถใช้วิธีการตามหัวข้อ 2.5.1 ดังนี้

- เลือกคำสั่ง SETUP.EXE จากแผ่นติดตั้งโปรแกรม

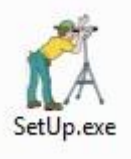

จะปรากฏหน้าจอดังรูป

| แฟ้ม -        | ช่วยเหลือ 👻                                                                                        |
|---------------|----------------------------------------------------------------------------------------------------|
|               | 5 - K - 1                                                                                          |
| 2             | ลดดั้งสอวพมาดอ้องทั่วไป                                                                            |
| 8.3.          | ลิตตั้งราบข้อมูล Oracle XE                                                                         |
| -             | 3.1 smužana Oracle XE                                                                              |
|               |                                                                                                    |
|               | 3.2 สร้างผู้ใช้งานฐานข้อมูล                                                                        |
| 4.            | 3.2 สร้างผู้ใช้งานฐานข้อมูล<br>ติดตั้งโปรแกรมศานวณรังวัด                                           |
| 4.<br>5.      | 3.2 สร้างผู้ใช้งานฐานข้อมูล<br>ติดตั้งโปรแกรมศานวณรังวัด<br>ติดตั้งสานักงาน,จังหวัด และประเภทกลุ่ม |
| 4.<br>5.      | 3.2 สร้างผู้ใช้งานฐานข้อมูล<br>ถิดตั้งโปรแกรมศานวณรังวัด<br>ถิดตั้งสานักงาน,จังหวัด และประเภทกลุ่ม |
| 4.<br>5.<br>< | 3.2 สร้างผู้ใช้งานฐานข้อมูล<br>ติดตั้งโปรแกรมศานวณรังวัด<br>ติดตั้งสานักงาน,จังหวัด และประเภทกลุ่ม |

เลือกขั้นตอนที่ 2 ติดตั้งสภาพแวดล้อมทั่วไป แล้วกดปุ่ม "ติดตั้ง"

#### 3.3 โปรแกรมไม่สามารถบันทึกการตั้งค่ากระดาษของแบบพิมพ์โฉนดที่ดินได้

อาการ : ในการพิมพ์โฉนดที่ดิน เมื่อกำหนดขอบกระดาษโดยกดปุ่ม "กำหนดตำแหน่งข้อมูล" และป้อนค่าตำแหน่งข้อมูล แล้วกดปุ่ม "บันทึก" โปรแกรมแสดงผลว่า "บันทึกข้อมูลไม่สำเร็จ"

| <mark>โฉนดที่ดิน</mark> | น.ส. ตก          | น.ส. ด                             | <mark>น.ส. ต</mark> ข         | ສີ.ວີ. ໑ | <b>ଚ.</b> ଖ. ଜ |
|-------------------------|------------------|------------------------------------|-------------------------------|----------|----------------|
| ดำแหน่                  | <b>่งที่ด</b> ิน |                                    |                               | -        | ฉนดที่ดิน      |
|                         | SVC              | <u>เวของสงคม )</u><br>2-0004 ตั้งค | มนาตั้ง(มน)<br>ว่าแรงรงพืธเพื | 120      | x              |
| ระวา                    | 4:               |                                    |                               |          | าร             |
| เลขที่                  | ดิน :            | <b>A 1</b>                         | เคือข้อมอไม่ส                 | าเรื่อ   |                |
| หน้าะ                   | ้ำรวจ            |                                    | 4111 D 223 A 24 A             |          |                |
| ທັດອຸເລ                 | a.               |                                    | _                             |          |                |

สาเหตุ : ไฟล์จัดเก็บการตั้งค่ากระดาษ ถูกกำหนดให้เป็นแบบอ่านอย่างเดียว (Read-only)
 วิธีแก้ไข : ต้องแก้ไขคุณสมบัติของไฟล์จัดเก็บการตั้งค่ากระดาษ ดังนี้

- คลิกเมาส์ขวาที่ไฟล์ "C:\DOLCAD\XML\Help\PARCELPRINT.xml" เลือก Properties

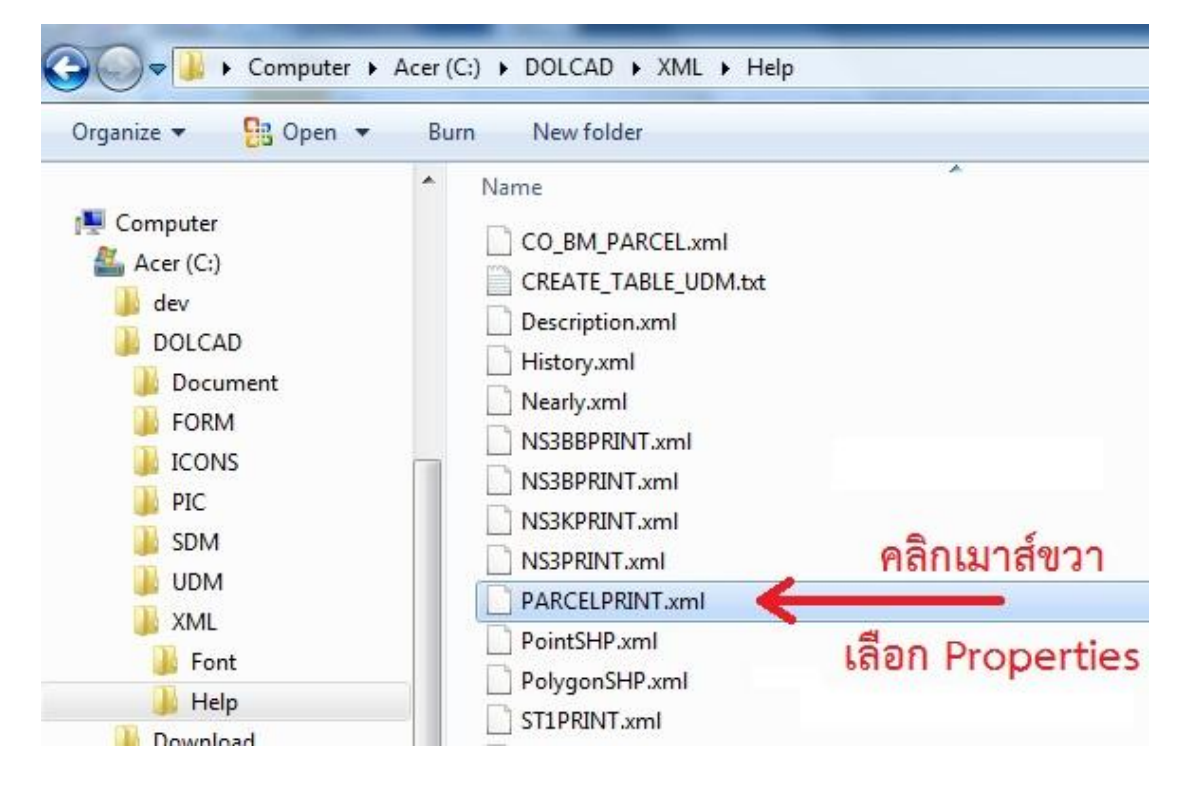

- คลิกในช่อง Read-only เพื่อเอาเครื่องหมายถูกออก ดังรูป แล้วกดปุ่ม Apply และ OK

| eneral Secu   | rity Details Previous Versions |
|---------------|--------------------------------|
|               | PARCELPRINTxml                 |
| Type of file: | XML Document (xml)             |
| Opens with:   | B XML Editor Change            |
| Location:     | C:\DOLCAD\XML\Help             |
| Size:         | 1.76 KB (1.806 bytes)          |
| Size on disk: | 4.00 KB (4,096 bytes)          |
| Created:      | 11 สิงหาคม 2558, 9:32:56       |
| Modified:     | 11 สิงหาคม 2558, 9:32:56       |
| Accessed:     | 21 มีนาคม 2559, 10:33:53       |
| Attributes:   | Read-only Hidden Advanced      |
|               | 3                              |

3.4 โปรแกรมแสดงข้อมูลเป็นเครื่องหมายคำถาม "????"

| ติดตั้งรหัส                                                             | X |
|-------------------------------------------------------------------------|---|
| โซน 💿 47 💿 48                                                           |   |
| จังหวัด ????????                                                        | • |
| สำนักงาน ???? <sup>1</sup> ????? <sup>2</sup> ????????????????????????? | - |
| ประเภทกลุ่มงาน C 🔹                                                      |   |
| บันทึก ออก                                                              |   |

**วิธีแก้ไข :** ต้องแก้ไข Region and Language ใน Control Panel ให้เป็น Thai หรือ Thailand (ดูรายละเอียดและวิธีการตามหัวข้อ 2.4.2) <u>เสร็จแล้วต้องลงโปรแกรมใหม่ทั้งหมด</u>ตามหัวข้อ 2.5 ตั้งแต่ขั้นตอนที่ 2 เป็นต้นไป

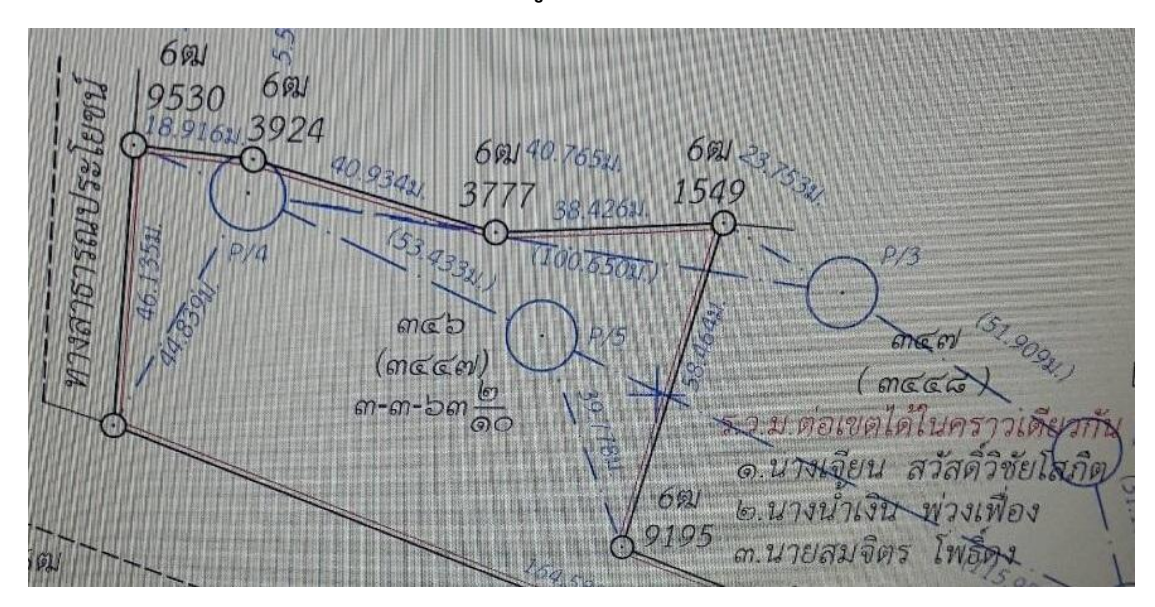

#### 3.5 โปรแกรมแสดงตัวอักษรในหน้าจอแสดงรูปแผนที่ เป็นตัวเอียง

**วิธีแก้ไข :** ต้องลบ ฟอนท์ไทยสารบรรณ ในเครื่องออกทั้งหมด แล้วคัดลอก ฟอนท์จากแผ่นติดตั้ง โปรแกรม ลงไว้ในเครื่องแทน ดังนี้

เข้าไปที่ "C:\Windows\Fonts" คลิกเมาส์ขวาที่ ฟอนท์ไทยสารบรรณ ที่มีในเครื่อง
 เลือก Delete ชุดฟอนท์ไทยสารบรรณเดิมออกทั้งหมด

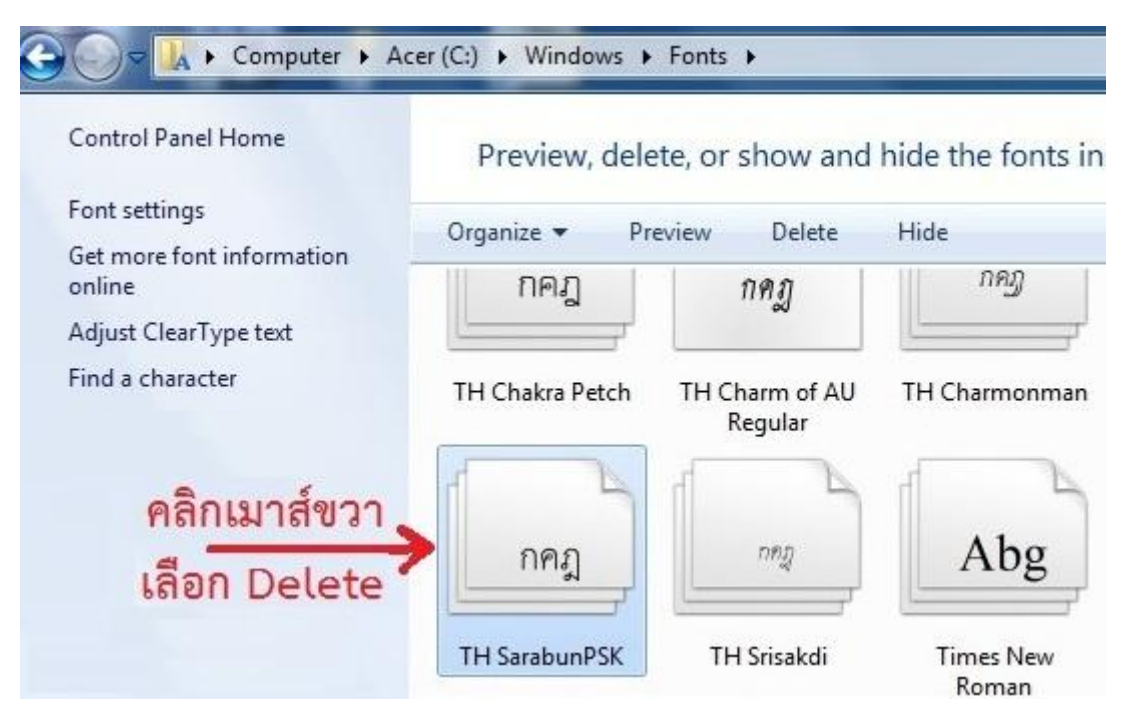

Copy Fonts จาก โฟลเดอร์ Font ภายในแผ่น ติดตั้งโปรแกรม ไปไว้ ที่โฟลเดอร์
 "C:\Windows\Fonts" ตามวิธีติดตั้งโปรแกรมในหัวข้อ 2.5.2 ขั้นตอนที่ 1

#### 3.6 โปรแกรมแสดงตัวหนังสือทับกัน ทำให้ไม่สามารถอ่านข้อความได้

| นที่รับเรื่อ 16/12/2556                                | ดำดับที่รับเรื่อง 155                       | รังวัดรับเลขที่(                                                     | 5.3.12) 56                 | ด้นหา |
|--------------------------------------------------------|---------------------------------------------|----------------------------------------------------------------------|----------------------------|-------|
| ระบบพิกัดฉาก<br>ระบบพิกัดฉาก<br>ເ UTM<br>ເ ศูนย์กำเน็ด | รังวัดโดยวิธีแผนที่<br>ดิชั้น 1<br>ดิชั้น 2 | พื้นหลักฐานแผนที่<br><ul> <li>Indian 1975</li> <li>WGS 84</li> </ul> | <b>โชน</b><br>© 47<br>© 48 |       |
| รายละเอียดรังวัด รายเ                                  | ละเอียดคำขอ หมายเหตุ                        |                                                                      |                            |       |

วิธีแก้ไข : ให้ตั้งค่าการแสดงผลหน้าจอ เป็น 100% ดังนี้

- เข้าไปที่ Control Panel > Appearance and Personalization > Display เลือก <u>Smaller – 100% (default)</u> ดังรูป
- กดปุ่ม Apply เสร็จแล้วให้ Log off แล้ว Log in เข้ามาใหม่ หรือ re-start เครื่อง

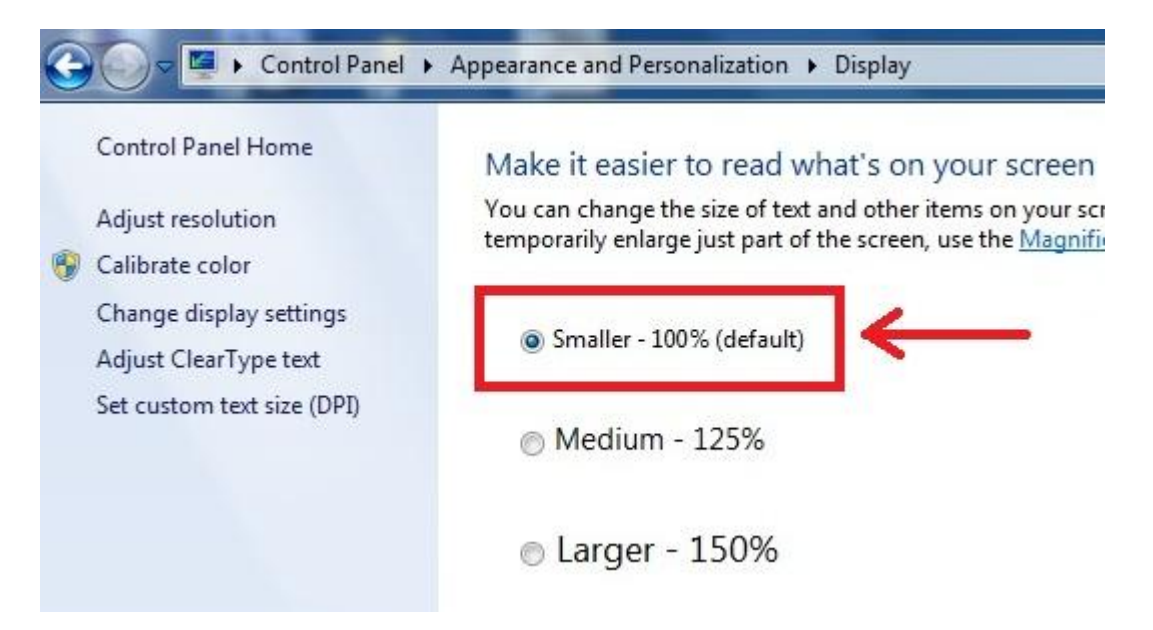

อาการ : ไม่สามารถเรียกข้อมูลโยงยึดหลักเขตที่ดินของงานเก่าขึ้นมาแก้ไขหรือทำงานต่อได้ หรือเรียกข้อมูลโยงยึดหลักเขตที่ดินในเครื่องคอมพิวเตอร์บางเครื่องได้ บางเครื่องไม่ได้

|                      | กัดฉาก UTM | รังวัด     | าโดยวิธีแผนที่ชั้น <mark>2</mark> | โชเ | เ <mark>48</mark> พื้นหลักฐานแผ | นที่ Indian 1975 |   |
|----------------------|------------|------------|-----------------------------------|-----|---------------------------------|------------------|---|
| <mark>ด้</mark> งที  | I • 1      | ประเภทหมุด | เหลักฐาน                          | •   |                                 |                  |   |
| ้งหวัด               | สงขลา      | •          | หมุดธงหลัง                        | •   | พิกัดฉากเหนือ                   | พิกัดฉากออก      |   |
| ัง <mark>หวัด</mark> | ส่งขลา     | •          | หมุดตั้งกล้อง                     | •   | พิกัดฉากเหนือ                   | พิกัดฉากออก      |   |
|                      |            |            |                                   |     | ภาคของทิศ                       |                  |   |
|                      |            |            |                                   |     | 1                               | 0                | 0 |
|                      |            |            |                                   |     |                                 |                  |   |
|                      |            |            |                                   |     |                                 |                  |   |
|                      |            |            |                                   |     | Georgeoneter                    |                  |   |

**สาเหตุ :** การตั้งค่าโซน (47 หรือ 48) ในเครื่องคอมพิวเตอร์ ไม่ตรงกับค่าโซนในไฟล์ข้อมูล

- 27 -

วิธีแก้ไข : ให้ตรวจสอบการตั้งโซนและชื่อสำนักงานที่ดินให้ถูกต้อง ดังนี้

- จากหน้าจอโปรแกรม DOLCAD ให้ (1) คลิกที่ Logo กรมที่ดิน (2) เลือก ตั้งค่า (3) เลือก สำนักงานที่ดินและจังหวัด

| 🕺 โปรแกรมคำนวณรังวัง | ล (ระบบพิกัดฉาก UTM รังวัดโดยวิธีแผนที่ชั้น 2 โซน |
|----------------------|---------------------------------------------------|
|                      | କ୍ତ୍ର 🗟 🔍 🔍 🎇 🤍 🥐 🖹 📿 🖄 🎯 มาตราส                  |
| K 1                  | I                                                 |
| สร้าง                |                                                   |
|                      | 🕮 🧫 สำนักงานและจังหวัด                            |
| บันทึก               | ตั้งต่ารีตำนวณ 2                                  |
| 💥 ตั้งค่า 🦷 י        |                                                   |
| 🞎 สลับการใช้งาน      | 2                                                 |
| 🐔 นำเข้า/ส่งออก      |                                                   |
| U aan                |                                                   |

 ตั้งค่าโซน ให้ตรงกับไฟล์งานที่เรียกข้อมูลโยงยึดหลักเขตที่ดินไม่ได้ รวมทั้งตั้งชื่อ สำนักงานที่ดินให้ถูกต้องตามงานเดิม กดปุ่ม "บันทึก"

| โชน 🎯          | 47 0 48                                |   |
|----------------|----------------------------------------|---|
| จังหวัด        | สงขลา                                  | ¥ |
| ส่านักงาน      | สำนักงานที่ดินจังหวัดสงขลา สาขาหาดใหญ่ | ¥ |
| ประเภทกลุ่มงาน | C -                                    |   |
|                |                                        |   |

ออกจากโปรแกรม DOLCAD แล้วเข้าโปรแกรมใหม่ เสร็จแล้วทดลองเปิดไฟล์งานเดิม
 ที่มีปัญหาอีกครั้ง